## 1.1 Bildschirmgröße

Standardmäßig wurde Ihnen das Programm mit einer Auflösung von 800x600 Pixel dargestellt.

Mit der aktuellen Programmversion haben Sie jetzt die Möglichkeit, die Bildschirmgröße individuell anzupassen.

Klicken Sie dazu im PN-Startfenster auf die Menüpunkte

<Datei>  $\rightarrow$  <Einstellungen>  $\rightarrow$  <Optionen>.

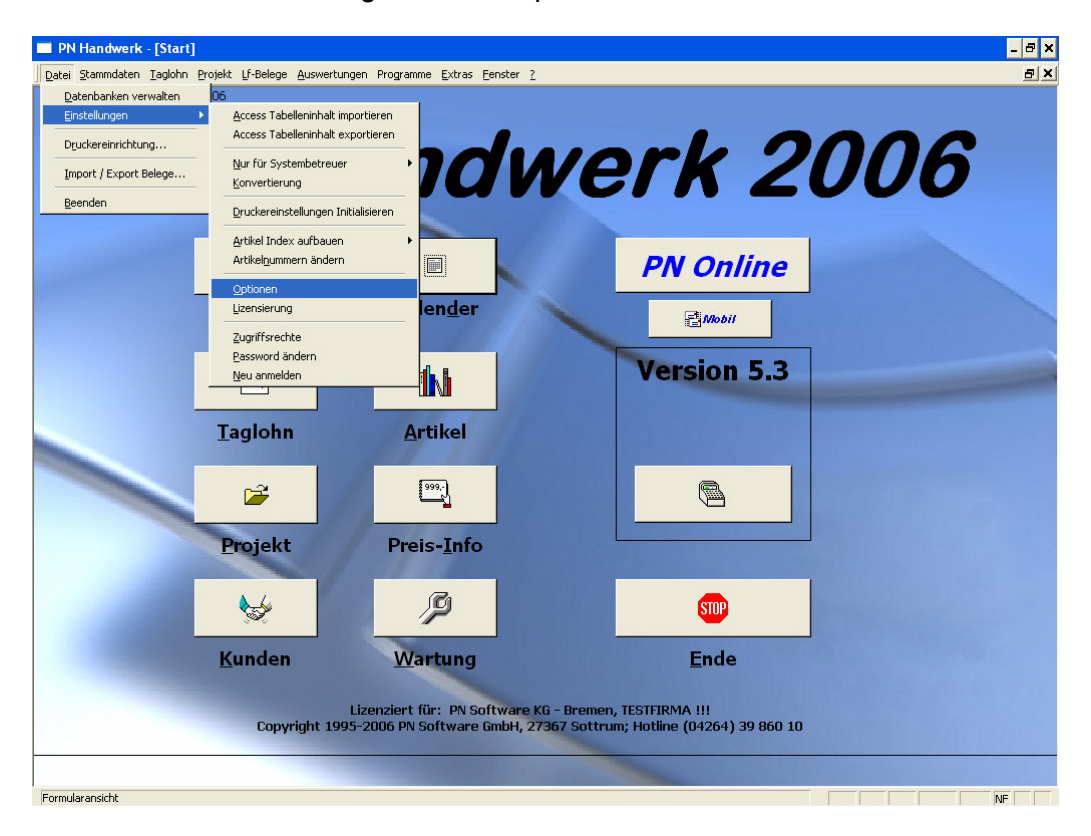

Dadurch öffnet sich das folgende Fenster, in dem Sie Programm-Optionen für Ihren Arbeitsplatz einstellen können.

| 🖽 Op   | ionen für diesen PC-Arbeitsplatz 🗙 🗙             | ]       |     |          |
|--------|--------------------------------------------------|---------|-----|----------|
| Þ      |                                                  |         |     |          |
| Belege | Timer   Sonstige                                 | 1       |     |          |
| Sa     | hbearbeiter Beispiel 💽                           |         |     |          |
| C      | VPE in Posionen ausblenden                       |         |     |          |
| 0      | EK in Belegen ausblenden                         |         |     |          |
| C      | Rechnungen autom. vom Lager buchen               |         |     |          |
| С      | Bestellungen mit MwSt. drucken                   |         |     |          |
| C      | Belegdruck = Datum prüfen                        |         |     |          |
| C      | Neue Belege exportieren                          |         |     |          |
| C      | Mit Kalkulations-Gruppen arbeiten                |         |     |          |
| C      | Lagerprüfung im Lieferschein abschalten          |         |     |          |
| C      | Aufträge in Bestellung einfach kopieren          |         |     |          |
|        |                                                  | -       |     |          |
| Die (  | Optionen unterteilen sich in die Register Belege | , Timer | und | Sonstige |

Klicken Sie auf das Registerblatt Sonstige, um das folgende Fenster zu öffnen.

| 🗉 Optionen für diesen PC-Arbeitsplatz 🗙 🗙                                                                                                    |  |  |  |  |
|----------------------------------------------------------------------------------------------------|--|--|--|--|
| Ū*                                                                                                    |  |  |  |  |
| Belege Timer Sonstige                                                                                                    |  |  |  |  |
| <ul> <li>Mengeneingabe im Artikelsuchfenster</li> <li>Barverkauf automatisch starten</li> <li>UGL-Schaltflächen in der Bestellung</li> <li>Digis Bildpreisliste</li> <li>Mehr Felder in der Kundensuchmaske</li> <li>Lager buchen = Komplettes Lager ermöglichen</li> </ul> |  |  |  |  |
| Bildschirmgröße in Pixel 1024*768 🗸                                                                                                    |  |  |  |  |

Hier können Sie die Bildschirmgröße des Programms ändern.

| Bildschirmgröße in Pixel | 1024*768 🔻 |
|--------------------------|------------|

Klicken Sie auf die Schaltfläche I, um das Auswahlfenster anzuzeigen.

| 🕲 Optionen für diesen PC-Arbeitsplatz 🗙 🗙                               |  |  |  |  |  |
|-------------------------------------------------------------------------|--|--|--|--|--|
| Щ+                                                                      |  |  |  |  |  |
| Belege Timer Sonstige                                                   |  |  |  |  |  |
| C Mengeneingabe im Artikelsuchfenster                                   |  |  |  |  |  |
| O Barverkauf automatisch starten                                        |  |  |  |  |  |
| O UGL-Schaltflächen in der Bestellung                                   |  |  |  |  |  |
| C Digis Bildpreisliste                                                  |  |  |  |  |  |
| C Mehr Felder in der Kundensuchmaske                                    |  |  |  |  |  |
| C Lager buchen = Komplettes Lager ermöglichen                           |  |  |  |  |  |
| Bildschirmgröße in Pixel 1024*768 -<br>800*600<br>1024*768<br>1280*1024 |  |  |  |  |  |
| 1200 1024                                                               |  |  |  |  |  |

Jetzt können Sie die gewünschte Bildschirmgröße für das Programm auswählen, indem Sie die gewünschte Auflösung anklicken.

Anschließend können Sie das Fenster durch Anklicken der Schaltfläche wieder verlassen.

<u>Hinweis</u>

Die Änderung der Bildschirmgröße wird erst nach einem Neustart des Programms übernommen.

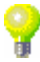

## 1.1.1 Schriftgröße unter Windows einstellen

Es kann eventuell sein, dass Ihnen das Programm nach der Änderung der Bildschirmgröße nicht richtig angezeigt bzw. dargestellt wird.

Dies liegt daran, dass Sie unter Windows in den "Eigenschaften der Anzeige" die großen Schriftarten installiert haben.

Um dies zu ändern, müssen Sie folgende Schritte durchführen:

Klicken Sie mit der <u>rechten</u> Maustaste auf die Windowsoberfläche (Desktop), dadurch öffnet sich das folgende Fenster:

| Sy <u>m</u> bole anordnen nach<br>A <u>k</u> tualisieren                        | ۲ |
|---------------------------------------------------------------------------------|---|
| Einfügen<br>Verknüpfung einfügen<br>Umbenennen <u>r</u> ückgängig machen Strg+Z |   |
| Neu                                                                             | ۲ |
| Eigenschaften                                                                   |   |

Klicken Sie hier mit der linken Maustaste auf "Eigenschaften".

In dem nun geöffneten Fenster klicken Sie bitte auf die auf die Registerkarte "Einstellungen". (Siehe Bild)

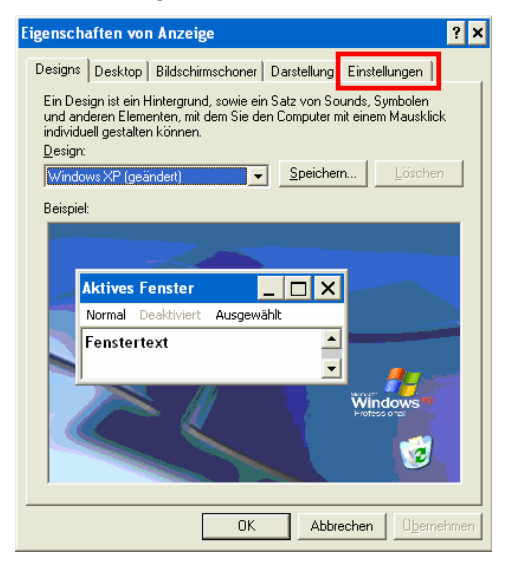

Es öffnen sich die Bildschirm-Eigenschaften Ihres Rechners:

| Eigenschaften von Anzeige 🛛 💡 🗙                             |  |  |  |  |  |  |
|-------------------------------------------------------------|--|--|--|--|--|--|
| Designs Desktop Bildschirmschoner Darstellung Einstellungen |  |  |  |  |  |  |
| Anzeige:                                                    |  |  |  |  |  |  |
| Bildschirmauflösung<br>Niedrig Hoch<br>1024 x 768 Pixel     |  |  |  |  |  |  |
| Problembehandlung                                           |  |  |  |  |  |  |
| OK Abbrechen Obernehmen                                     |  |  |  |  |  |  |

Wenn Sie hier auf die Schaltfläche Erweitert klicken, wird Ihnen das folgende Fenster angezeigt.

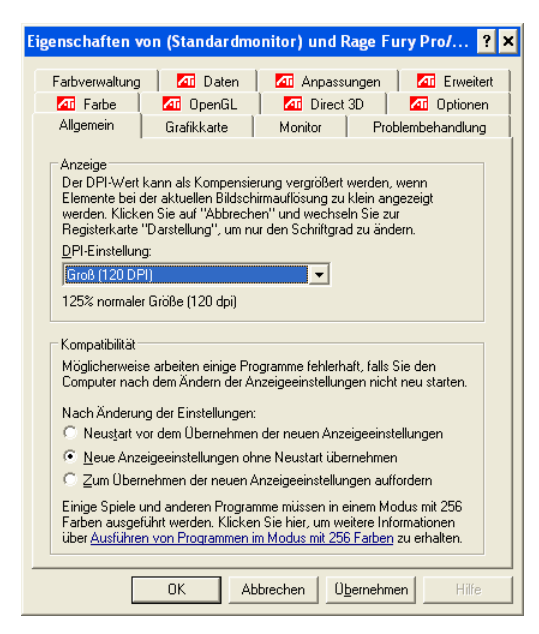

Wenn Ihnen ein anderes Fenster anzeigt werden sollte, dann klicken Sie in der Registerkarte auf den Eintrag

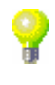

Kontrollieren Sie nun die "DPI-Einstellung"!

Der Eintrag muss auf "Normalgröße (96 DPI)" eingestellt sein. (Siehe Bild)

| genschaften v                                                                                                    | on (Standardm | onitor) und f | Rage Fi | ıry Pro/  | ?    | × |  |
|----------------------------------------------------------------------------------------------------|---------------|---------------|---------|-----------|------|---|--|
| Farbverwaltung                                                                                                    | 🗖 Daten       | 🗖 Anpass      | unaen   | 🛛 🗖 Erwei | tert |   |  |
| M Farbe                                                                                                    | Farbe         |               |         | Optionen  |      |   |  |
| Allgemein Grafikkarte Monitor Problembehandlun                                                                                                    |               |               |         | ng        | j    |   |  |
| Anzeige<br>Der DPI-Wert kann als Kompensierung vergrößert werden, wenn<br>Elemente bei der aktuellen Bildschirmauflösung zu klein angezeigt<br>werden. Klicken Sie auf "Abbrechen" und wechseln Sie zur<br>Registerkarte "Darstellung", um nur den Schriftgrad zu ändern.<br>DPI-Einstellung:<br>Normalgröße (96 DPI) |               |               |         |           |      |   |  |
| Kompatibilität<br>Möglicherweise arbeiten einige Programme fehlerhaft, falls Sie den<br>Computer nach dem Ändern der Anzeigeeinstellungen nicht neu starten.<br>Nach Änderung der Einstellungen:<br>© Neustart vor dem Übernehmen der neuen Anzeigeeinstellungen                                                      |               |               |         |           |      |   |  |
| <u>N</u> eue Anzeigeeinstellungen ohne Neustart übernehmen <u>Zum Übernehmen der neuen Anzeigeeinstellungen auffordern</u>                                                                                                    |               |               |         |           |      |   |  |
| Einige Spiele und anderen Programme müssen in einem Modus mit 256<br>Farben ausgeführt werden. Klicken Sie hier, um weitere Informationen<br>über <u>Ausführen von Programmen im Modus mit 256 Farben</u> zu erhalten.                                                                                                |               |               |         |           |      |   |  |
|                                                                                                    | OK At         | brechen 0     | bernehm | en Hilf   | e    |   |  |

In Ihrem Fall lautet der DPI-Eintrag höchstwahrscheinlich "Groß (120 DPI)".

Klicken Sie deshalb auf die Schaltfläche **I**, um das Auswahlfenster anzuzeigen.

Wählen Sie hier den Eintrag "Normal (96 DPI) aus und bestätigen Sie die Eingabe durch Anklicken der Schaltfläche

Sie werden nun zu einem Neustart des Systems aufgefordert. Nach dem Neustart sollte das Programm korrekt dargestellt werden.

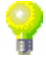